## Guide: License fee: How to register with your paying roommate

Step 1: Go to:

https://www.rundfunkbeitrag.de/buergerinnen\_und\_buerger/formulare/abmelden/index\_ger.html

Step 2: Select the first button: "I will move to a fee-paying member"

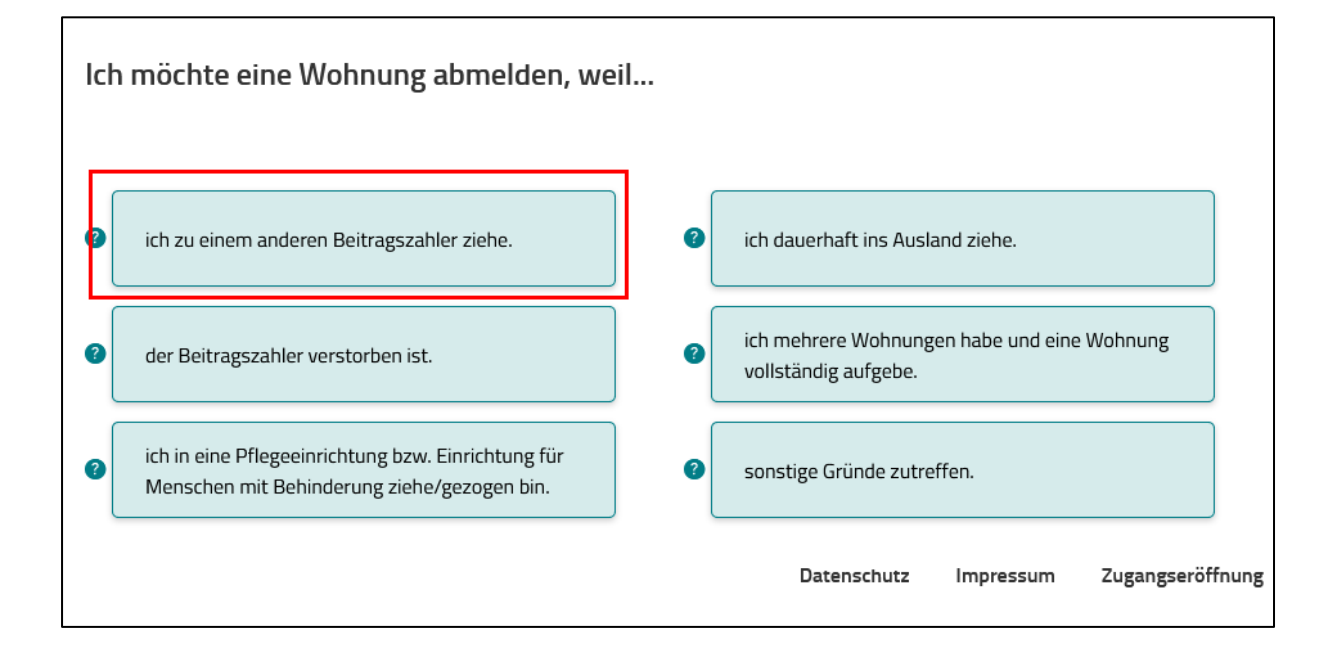

**Step 3:** Fill in the first name and last name as well as the "Beitragsnummer" (registration number) of your roommate, who is already paying the license fee and click on "Weiter" (= "next").

| Ich möchte eine Wohnung abmelden, weil ich zu einem anderen Beitragszahler ziehe.                                                                   |  |  |
|----------------------------------------------------------------------------------------------------|--|--|
| Pflichtfelder sind mit * gekennzeichnet.                                                                                                    |  |  |
| Angaben zum anderen Beitragszahler (Mitbewohner):                                                                                                   |  |  |
| Vorname *                                                                                                    |  |  |
| Nachname *                                                                                                    |  |  |
| Beitragsnummer * 🕐                                                                                                    |  |  |
| Hinweis:                                                                                                    |  |  |
| Sollte Ihnen bereits ein Nachweis z.B. die Meldebescheinigung vorliegen, fügen Sie diesen bitte in der letzten Eingabemaske als<br>Dateianhang bei. |  |  |
| Voraussetzungen für Dateianhänge sind:                                                                                                    |  |  |
| maximal 5 Dateien                                                                                                    |  |  |
| <ul> <li>gängige Dateiformate (*.jpeg, *.jpg, *.pdf, *.png, *.tif, *.txt)</li> </ul>                                                                |  |  |
| <ul> <li>Gesamtgröße aller Dateianhänge bis zu 10 Megabyte</li> </ul>                                                                               |  |  |
| < Zurück Veiter                                                                                                    |  |  |

Step 4: Fill in your personal data and click on "Weiter".

|                                                                     | -                              |
|---------------------------------------------------------------------|--------------------------------|
| Daten zum abzumeldenden Beitragskonto:                              |                                |
| Pflichtfelder sind mit * gekennzeichnet.                            |                                |
| Anrede *                                                            | Mr./Ms.                        |
|                                                                     |                                |
| vorname *                                                           | First name                     |
| Nachname *                                                          | Last name                      |
| Coburtedatura *                                                     |                                |
| Tag V Monat V Jahr V                                                | Date of birth                  |
| Adresse der abzumeldenden Wohnung:                                  |                                |
| PLZ * Ort *                                                         | Zip code, City (in<br>Germany) |
| Straße * Hausnummer *                                               | Street, Number (in<br>Germany) |
|                                                                     | Vour registration              |
| Beitragsnummer * 🕑                                                  | number                         |
| Die vollständige Aufgabe der Wohnung erfolgt zum: *                 |                                |
| Tag   Monat Jahr                                                    | Move in date                   |
|                                                                     |                                |
| Abmeldebestätigung                                                  | Optional: You can fill in      |
| Die Abmeldebestätigung soll an eine abweichende Anschrift erfolgen: | your phone number              |

Für etwaige Rückfragen: Vorwahl Telefonnummer E-Mail-Adresse > Weiter

and email address.

**Step 5:** Check wether your personal data if everything is correct. If not correct by clicking on the green button "Korrigieren". When everything is correct click on "Weiter".

| Daten des abzumeldenden Beitragszahlers:                                                                                  |
|----------------------------------------------------------------------------------------------------|
| Beitragsnummer: 125 847 877                                                                                               |
| Herr Max Mustermann<br>Beiberstr. 4<br>75655 Karlsruhe<br>Geburtsdatum: 10.10.1991<br>Aufgabe der Wohnung zum: 06.07.2018 |
| 🗹 Korrigieren                                                                                                    |
| Grund der Abmeldung:                                                                                                    |
| Ich möchte eine Wohnung abmelden, weil ich zu einem anderen Beitragszahler ziehe.                                         |
| Daten des anderen Beitragszahlers:                                                                                        |
| Beitragsnummer: Interesting                                                                                               |
| C Korrigieren                                                                                                    |
| > Weiter                                                                                                    |

**Step 6:** In order to complete the form, fill in the numbers you see in the field below. If you can not read them, generate a new image by clicking on the green button "Neue Zahl anfordern". Then click on "Abmeldung absenden" (=" send request to deregister").

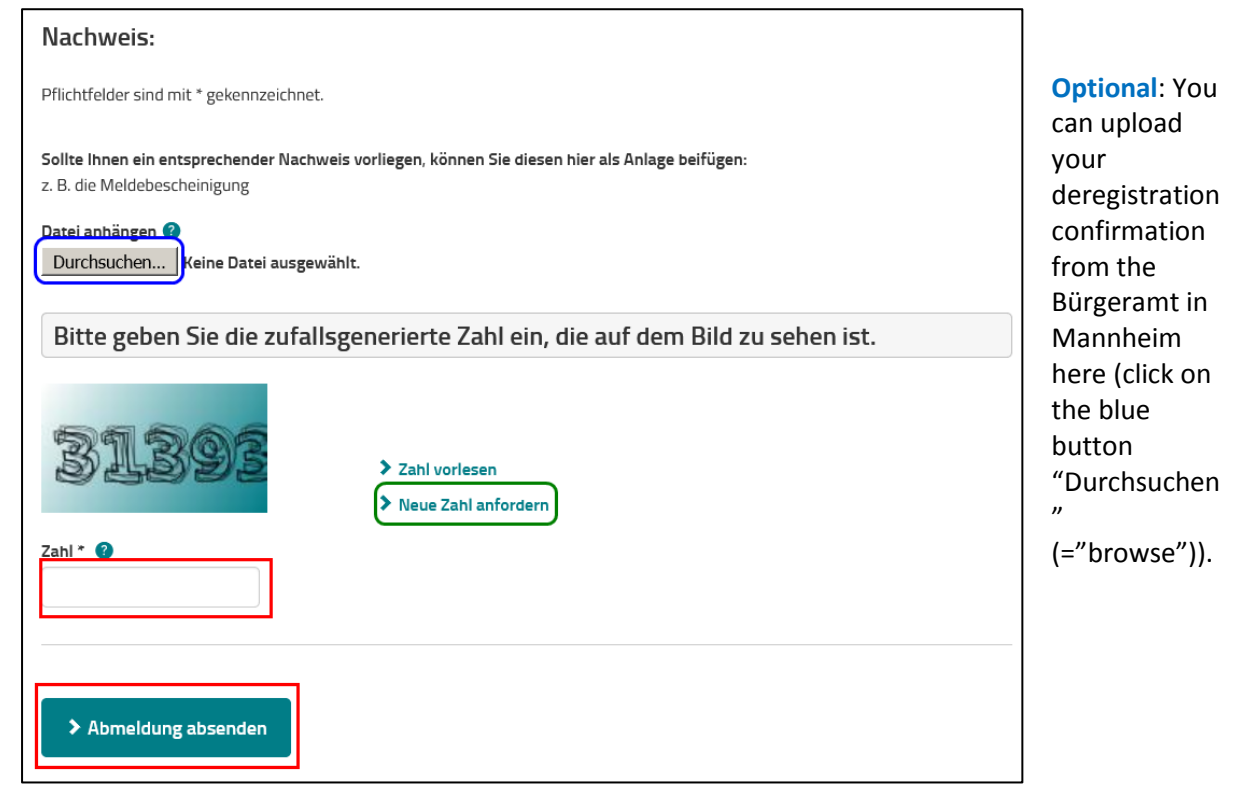

**Step 7:** You should receive a confirmation of your deregistration by mail. Please make sure that you have received this confirmation.